## 「PowerDVD12」から「PowerDVD14」へのアップデート手順

対象型番:

LDR-PMJ8U2VBK、LDR-PMJ8U2VWH LDR-PMK8U2VBK、LDR-PMK8U2VWH、LDR-PMK8U2CVBK、LDR-PMK8U2CVWH LDR-PVA8UCVBK、LDR-PVA8UCVGY、LDR-PVA8UCVBINA

「PowerDVD12」内のアップデート画面より「PowerDVD14アップデートパッチ」をダウンロードし、 アップデートを行います。以下の手順にそってアップデートを行ってください。

(1) 「PowerDVD12」がインストールされているパソコンで、「CyberLink Media Suite 10」を起動します。

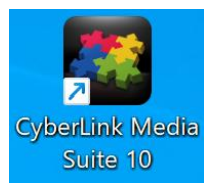

(2) アップデートのご案内画面が表示されます。「OK」をクリックします。

| CyberLink          |                 | Media Suite                         |                                                |                                  | Ť        | )? <u>-</u> □ X |
|--------------------|-----------------|-------------------------------------|------------------------------------------------|----------------------------------|----------|-----------------|
| Me                 | dia Si          | uite                                |                                                |                                  |          |                 |
| 管理・<br>デジタJ        | 再生・編集<br>レライフを満 | CyberLink<br>アップデート<br>ページを開        | Media Suite を引き終<br>をインストールすること<br>いて更新プログラムを打 | きご利用いただくに<br>をお勧めします。更<br>架しますか? | 二は、<br>新 |                 |
|                    |                 | ОК                                  | ;<br>*                                         | シセル                              |          |                 |
| <sup>新発売</sup> Mec | lia Suite 16    | (期間限定) 過去最安倍   終了限。<br>9 本のソフトを1つに収 | 近<br>録 プップグレード                                 |                                  |          | * • ¢           |
| お気に入り              | ムービー            | 動画                                  | 画像                                             | 音楽                               | データ&バ    | ユーティリ           |

(3) 「PowerDVD」の「アップデート」アイコンをクリックします。

| CyberLink    |                | Media Suite                                                    |         |    | ① ? = □ X |       |
|--------------|----------------|----------------------------------------------------------------|---------|----|-----------|-------|
| 嬱            |                | 現在のバージョン                                                       |         |    | アップグレート   |       |
| Po           | werDVD         | 12.0.7006.59                                                   |         |    | ٢         |       |
| Po           | wer2Go         | 8.0.0.6810                                                     | Q       | D  | ٢         |       |
| Po           | werDirector    | 12.0.4502.0                                                    |         |    | •         |       |
| Ph           | otoDirector    | 5.0.7621.02                                                    |         |    | ٢         |       |
| こまた。<br>新発売) | Media Suite 16 | <ul> <li>[期間原定] 過去最安全1 終了間近</li> <li>19 本のソフトを1つに収録</li> </ul> | Pozzi-F |    |           | * • ¢ |
| お気に入り        | り ムービー         | 動画                                                             | 画像      | 音楽 | データ&バ     | ユーティリ |

(4) ブラウザで以下ページが開きます。「アップデートパッチのダウンロード」をクリックします。

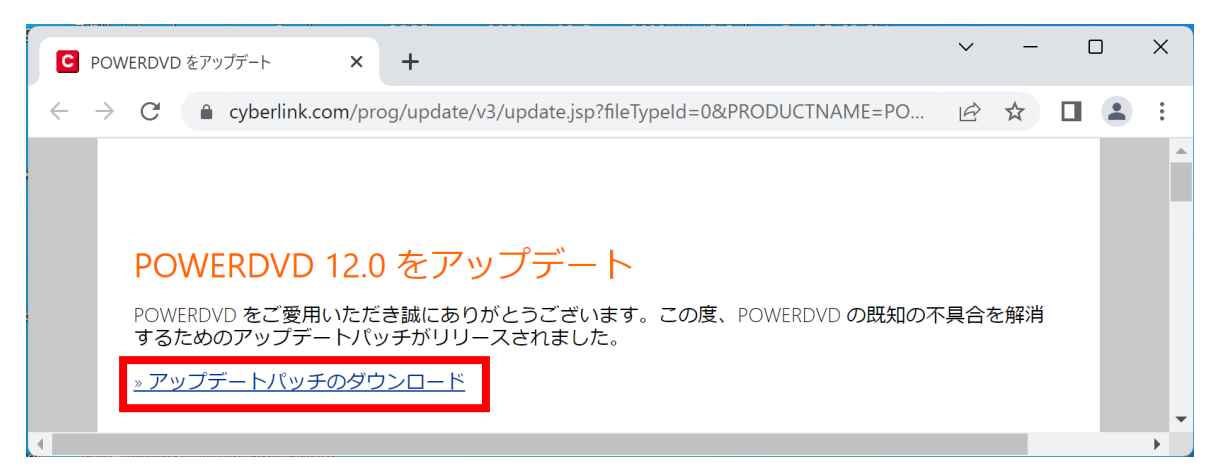

 (5) CyberLinkメンバーサイトアカウントのメールアドレスとパスワードを入力して 「サインイン&ダウンロード」をクリックします。 「PowerDVD14アップデートパッチ」のダウンロードが開始されます。

| アップデートパッチをダウンロードするには、CyberLink メンバーサイトアカウントを使用<br>してサインインしてください。                                                |
|----------------------------------------------------------------------------------------------------|
| Eメールアドレス:<br>パスワード:                                                                                             |
| このサイトはreCAPTCHAによって保護されており、Googleの <u>プライバシーポリ</u><br>シーと <u>利用規約</u> が適用されます。<br>パスワードをお忘れですか?<br>サインイン&ダウンロード |
| メンバー登録はお済みです<br>か ? <u>新規登録はこちらから</u><br>他アカワントでロクイン G Google f (                                               |

【アカウントをお持ちでない方】

「新規登録はこちらから」をクリックし次ページの手順でメンバー登録を行ってください。

## 【アカウントをお持ちでない方】 CyberLink メンバー登録方法

(5-1) 使用可能な「メールアドレス」、任意の「パスワード」「名」「姓」を入力して 「登録する」をクリックします。

| <b>Cyber</b><br>すでにアカウ                     | ・ <b>Link メンバー登録</b><br>ントを持っていますか?ログイン                                                                                                    |
|--------------------------------------------|----------------------------------------------------------------------------------------------------|
| メールアドレス*                                   |                                                                                                    |
| パスワード (6~20 文字)*                           |                                                                                                    |
| パスワード(確認)*                                 |                                                                                                    |
| 名*                                         | 姓*                                                                                                    |
| 国/地域:                                      |                                                                                                    |
| JAPAN                                      | ~                                                                                                    |
| 利用言語:                                      |                                                                                                    |
| 日本語                                        | ~                                                                                                    |
|                                            | 登録する                                                                                                    |
| 他アカワント<br>マリフトウェアのアップデー<br>型します。<br>をクリックオ | CLIVイン G Google f ● C Google F ● C Google F ● C Goo |
| メールマガジンの配信がる                               | 下要な場合は します。                                                                                                    |
| チェックを外してください                               | N <sub>0</sub>                                                                                                    |

(5-2) 上記で入力したメールアドレスに、CyberLink から アカウント認証のメール が送信されます。

| CyberLinkの会<br>テップとして、                          | 会員になるための最初のステップが完了しました。最後のス<br>電子メールでアカウントを有効にしてください。     |
|-------------------------------------------------|-----------------------------------------------------------|
| 有効化メールた<br><mark>CyberLink ホ</mark> ・<br>になります。 | が受信トレイに着いているか確認してください。または、<br>ームページで製品を購入すると、自動的にアカウントが有効 |
| 再会をお待ちし                                         | っています。!                                                   |

(5-3) CyberLink から送信されたメールを受信したら、本文に配置されている「アカウントを認証する」のリンクをクリックします。

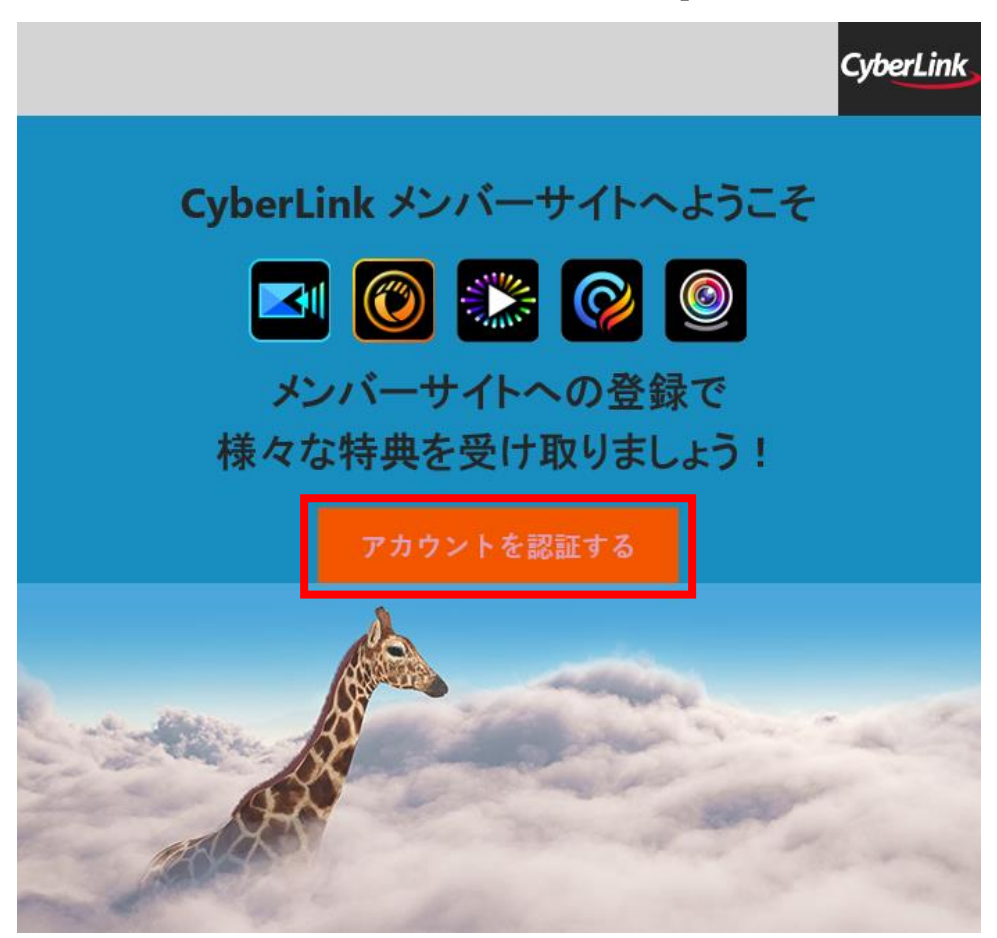

(5-4) CyberLink メンバーゾーンの登録完了画面が表示されます。

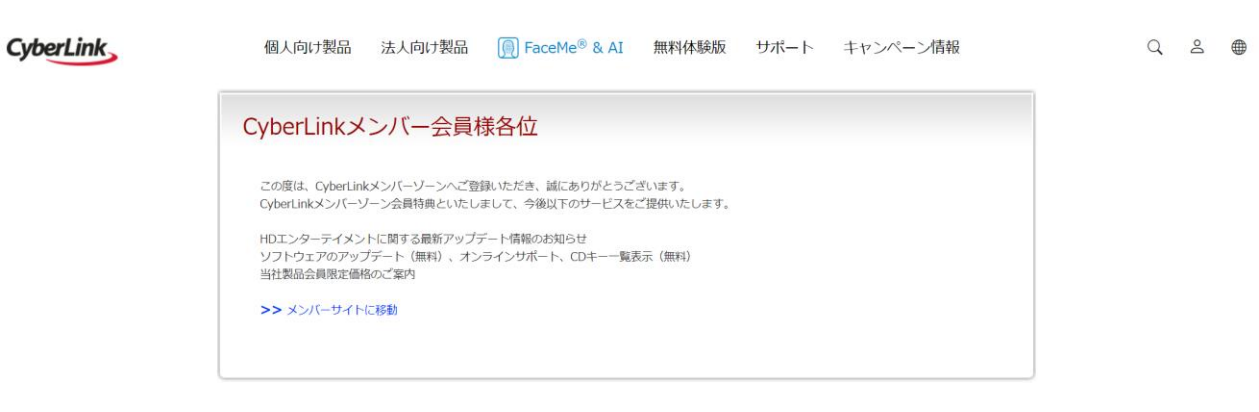

以上でCyberLink メンバー登録は完了です。 手順(5)へ戻り、登録したメールアドレスとパスワードを入力してください。 (6) ダウンロードした「PowerDVD14アップデートパッチ」を実行します。「ユーザーアカウント制御」が表示された場合は「はい」をクリックしてください。

| ユーザー アカウント制御 ×                                             | ( |  |  |  |
|------------------------------------------------------------|---|--|--|--|
| このアプリがデバイスに変更を加えることを許可します<br>か?                            |   |  |  |  |
| PowerDVD                                                   |   |  |  |  |
| 確認済みの発行元: CyberLink Corp.<br>ファイルの入手先: このコンピューター上のハード ドライブ |   |  |  |  |
| 詳細を表示                                                      |   |  |  |  |
| เน่ง งงงรั                                                 |   |  |  |  |
|                                                            |   |  |  |  |

(7)「PowerDVD12」をアンインストールするメッセージが表示されます。確認画面で「OK」をクリックします。

| PowerDVD                                                                               | ×            |
|----------------------------------------------------------------------------------------|--------------|
| システムから CyberLink PowerDVD 12 が検出されました。 最初に<br>さい。 CyberLink PowerDVD 12 をアンインストールしますか? | アンインストールしてくだ |
| ОК                                                                                     | キャンセル        |

(8) 「PowerDVD14」をインストールします。「次へ」をクリックします。

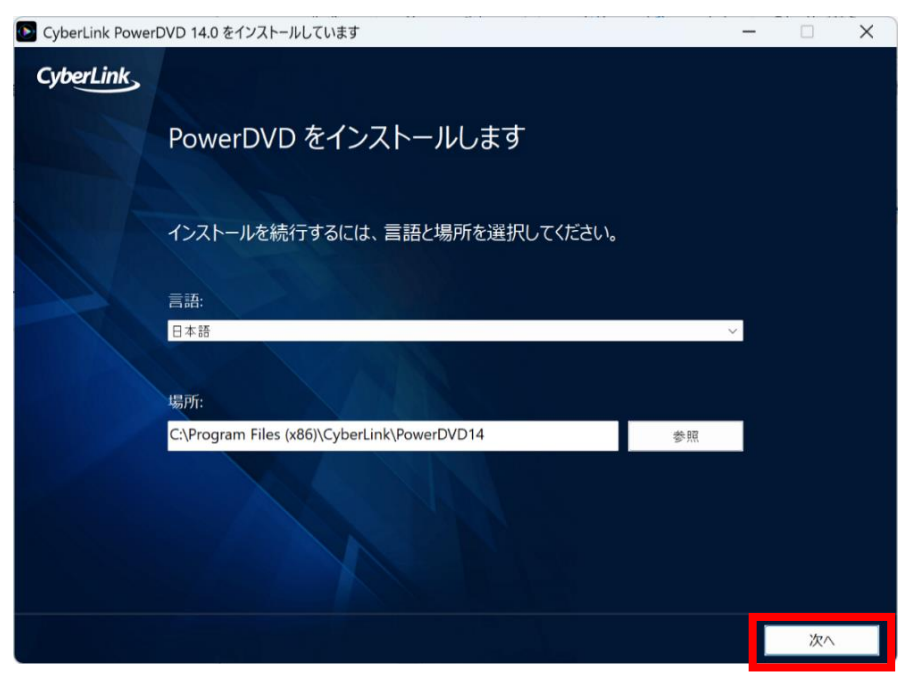

(9) ライセンス契約を確認し「同意する」をクリックします。

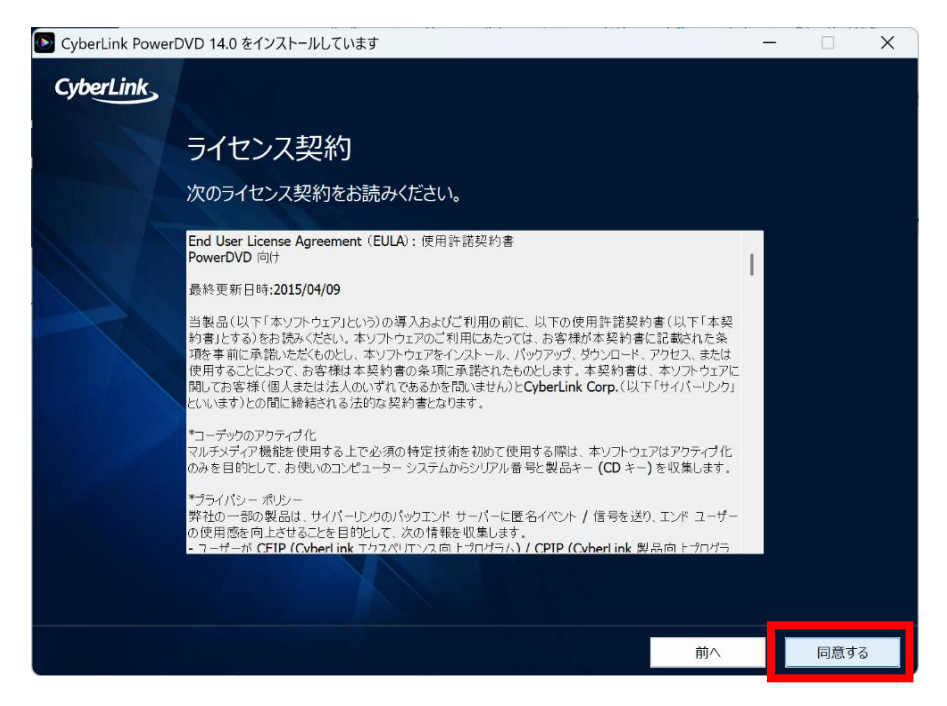

※「PowerDVD12」が起動している場合は以下画面が表示されます。 「PowerDVD12」を閉じてから「再試行」をクリックしてください。

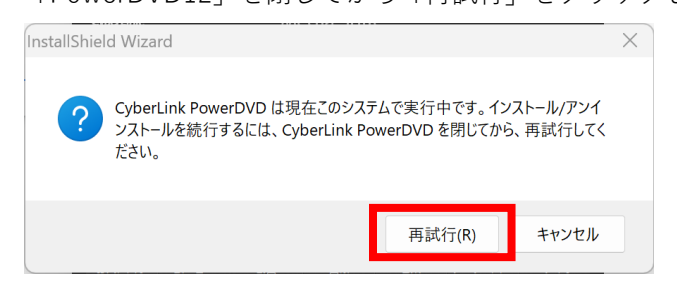

(10) 個人設定の保持のメッセージが表示されます。

「PowerDVD12」の個人設定を保持するため「はい」をクリックしてください。

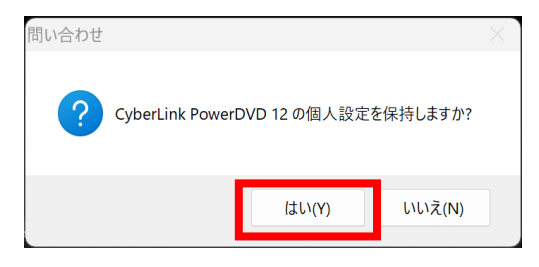

(11) インストールが完了した画面が表示されたら、「PowerDVDの起動」をクリックします。

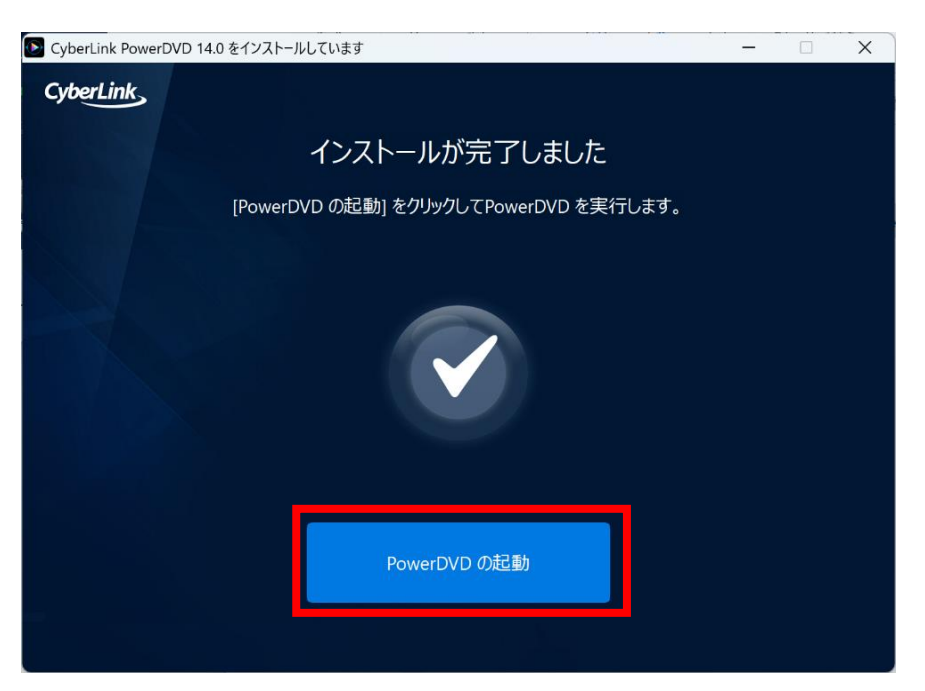

(12)「ようこそ」と表示され「PowerDVD14」が起動します。「次へ」をクリックし、表示されるメッセージにそって設定を完了してください。

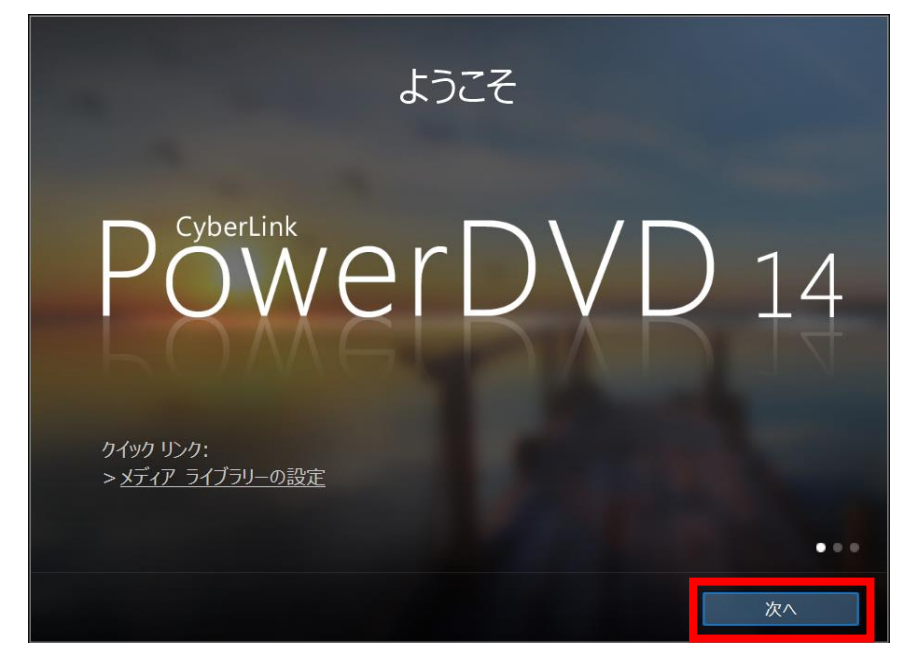

以上でアップデートは完了です。